## Як добавити гучність звуку та відео в конференції дистанційного навчання, якщо він відсутній.

1. Увійти до системи за Вашим акаунтом, та пройти у кафедру у якій будете учасником дистанційного навчання:

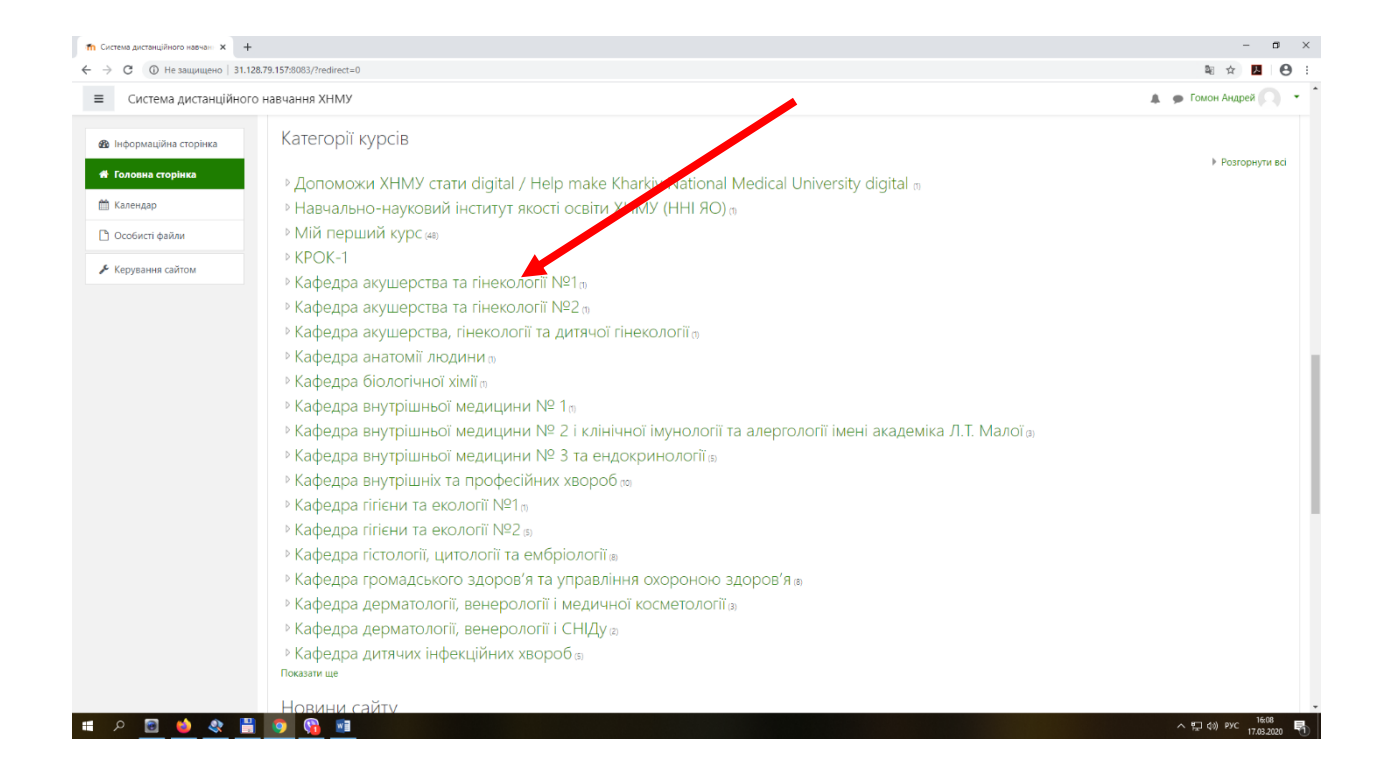

## 2. Заходимо до віртуального класу

| Система дистанційного навчані × +<br>→ С () Не защищено   31.1     | 28.79.157.8083/course/index.php?categoryid=36                                                                                                    | - D<br>N A M A    |
|--------------------------------------------------------------------|----------------------------------------------------------------------------------------------------|-------------------|
| Система дистанц                                                    | 🌲 🍺 Гомон Андрей 🔾                                                                                                    |                   |
| <ul><li>В Інформаційна сторінка</li><li>Головна сторінка</li></ul> | Кафедра акушерства та гінекології №1<br>Інформаційна сторінка / Курси / Кафедра акушерства та гінекології №1                                                                                                    | Керування курсами |
| Календар Особисті файли                                            |                                                                                                    | ¢ -               |
| 🗲 Керування сайтом                                                 |                                                                                                    | #)                |
|                                                                    | Викладач: Snih abdallah salih<br>Викладач: Лизи Слекий Димиденко<br>Викладач: Олекий Димиденко<br>Викладач: Олекий Димиденко<br>Викладач: Марина Карташова<br>Викладач: Марина Карташова<br>Викладач: Олага Ирино<br>Викладач: Олага Мерцалова<br>Викладач: Слага Мерцалова<br>Викладач: Слема Илико<br>Викладач: Слема Илико<br>Викладач: Слема Карта |                   |
|                                                                    | Додати новий курс Курси, які чекають на підтвердження<br>• Документація дая цієї сторінки                                                                                                    |                   |
|                                                                    | Ви зайшли під ім'ям <u>Гомон Андрей (Вихі</u> д)<br><u>На головну</u><br>Data retention summary                                                                                                    |                   |

3. Далі вмикаємо веб-кімнату для проведення занять з дистанційного навчання

| 🏫 Курс: Віртуальні класи для пров 🗙 -                                          | +                                                                                                    | - ð ×              |  |  |
|--------------------------------------------------------------------------------|----------------------------------------------------------------------------------------------------|--------------------|--|--|
| ← → С ③ Не защищено   31.                                                      | 🗟 🕁 📕 \varTheta :                                                                                                    |                    |  |  |
| 😑 🐠 Система дистан                                                             | Е Шестема дистанційного навчання ХНМУ                                                                                                    |                    |  |  |
| Віртуальні класи для<br>проведення вебінарів,<br>лекцій, консультацій Учасники | Віртуальні класи для проведення вебінарів, лекцій, консультацій<br>Інформаційна сторінка / Курси / Кафедра акушерства та гінекології №1 / Віртуальні класи для прогодення вебінарів, лекцій, консультацій | Q -                |  |  |
| Відзнаки                                                                       |                                                                                                    |                    |  |  |
| 🕑 Компетентності                                                               | <b>П</b> Новини                                                                                                    |                    |  |  |
| 🎟 Журнал оцінок                                                                |                                                                                                    |                    |  |  |
| 🗅 Загальне                                                                     | Віртуальні класи для проведення реоїнарів, лекцій, консультацій                                                                                                    |                    |  |  |
| 🗅 Віртуальні класи для                                                         | D Лекції (україномовні/російськомовні студенти)                                                                                                    | ™                  |  |  |
| проведення вебінарів,<br>лекцій, консультацій                                  | Injakitwini sankitwi (yepanhowobin/pocliwoskowobin ciygeniw)     S Lectures (english speaking students)                                                                                                   | S.                 |  |  |
| 🖚 Інформаційна сторінка                                                        | S Practical classes (english speaking students)                                                                                                    |                    |  |  |
| 🗌 Головна сторінка                                                             |                                                                                                    |                    |  |  |
| 🋗 Календар                                                                     |                                                                                                    |                    |  |  |
| 🗋 Особисті файли                                                               |                                                                                                    |                    |  |  |
| 🖋 Керування сайтом                                                             |                                                                                                    |                    |  |  |
|                                                                                |                                                                                                    |                    |  |  |
|                                                                                | Элокоментація для цієї сторінки                                                                                                    |                    |  |  |
|                                                                                | Ви зайшли під ін'ям <u>Гомон Аларей</u> (Вихіл)<br>Скидання перегляду <u>користувача на цій сторінці</u><br>На головну<br>Data retention summary<br>Get the mobile app                                    |                    |  |  |
| 💷 o 🖻 📣 🔊 🛛                                                                    |                                                                                                    | A ♥ (1)) PVC 16:12 |  |  |

4. Далі натискаємо кнопку «Join session»

|                                                                                   | 120.79.197.0003/mou/bigb                                 | idebattonbit/view.php:id=401                                         |                                                  |                      |                                             |                                                  | -                              | н            |
|-----------------------------------------------------------------------------------|----------------------------------------------------------|----------------------------------------------------------------------|--------------------------------------------------|----------------------|---------------------------------------------|--------------------------------------------------|--------------------------------|--------------|
| 🧶 Система дистані                                                                 | ційного навчання X<br>Інформаційна ст<br>/ Лекції (украї | :НМУ<br>горінка / Курси / Кафедра а<br>іномовні/російськомовні студє | зкушерства та гінекології №1 / Вірту;<br>енти)   | альні класи для пров | едення вебінарів, лекцій, консультацій      | / Віртуальні класи для проведення вебінарів, лек | 🛔 🍺 Гомон .<br>цій, консультац | Андрей<br>ій |
| Віртуальні класи для<br>проведення вебінарів,<br>лекцій, консультацій<br>Учасники | Лекції (укр                                              | раїномовні/російсь                                                   | ькомовні студенти)                               |                      |                                             |                                                  |                                |              |
| Відзнаки                                                                          | This conference r                                        | room is ready. You can join the s                                    | session now.                                     |                      |                                             |                                                  |                                |              |
| Компетентності                                                                    |                                                          |                                                                      |                                                  |                      |                                             |                                                  |                                |              |
| Журнал оцінок                                                                     | Join session                                             |                                                                      |                                                  |                      |                                             |                                                  |                                |              |
| Загальне                                                                          | Recordings                                               |                                                                      |                                                  |                      |                                             |                                                  |                                |              |
| Віртуальні класи для<br>проведення вебінарів,<br>пекцій консультацій              | Playback                                                 | Meeting                                                              | Recording                                        | Description          | Preview                                     | Date                                             | Duration                       | Tool         |
| Інформаційна сторінка                                                             | presentation                                             | Лекції (україномовні/<br>російськомов�                               | Лекції (україномовні/<br>російськомов <b>ф…</b>  | 1                    | Construction                                | Wed 11 Mar 2020 10:54 РМ Финляндия (зима)        | 0                              | <b>a</b>     |
|                                                                                   |                                                          |                                                                      |                                                  |                      |                                             |                                                  |                                |              |
| оловна сторінка<br>Салендар                                                       |                                                          |                                                                      |                                                  |                      | Hover over an image to view it in full size |                                                  |                                |              |
| оловна сторінка<br>Календар<br>Особисті файли                                     | presentation                                             | Лекції (україномовні/<br>російськомове                               | Лекції (україномовні/<br>російськомовф           | 1                    | Hover over an image to view it in full size | Wed 11 Mar 2020 7:46 РМ Финляндия (зима)         | 0                              | Î            |
| оловна сторінка<br>(алендар<br>Особисті файли<br>Серування сайтом                 | presentation                                             | Лекції (україномовні/<br>російськомов∳…                              | Лекції (україномовні/<br>російськомов <b>ф…9</b> | 1                    | Hover over an image to view it in full size | Wed 11 Mar 2020 7:46 РМ Финляндия (зима)         | 0                              | Ċ            |

5. Після натискання кнопки «Join session» розпочинається сеанс заняття.

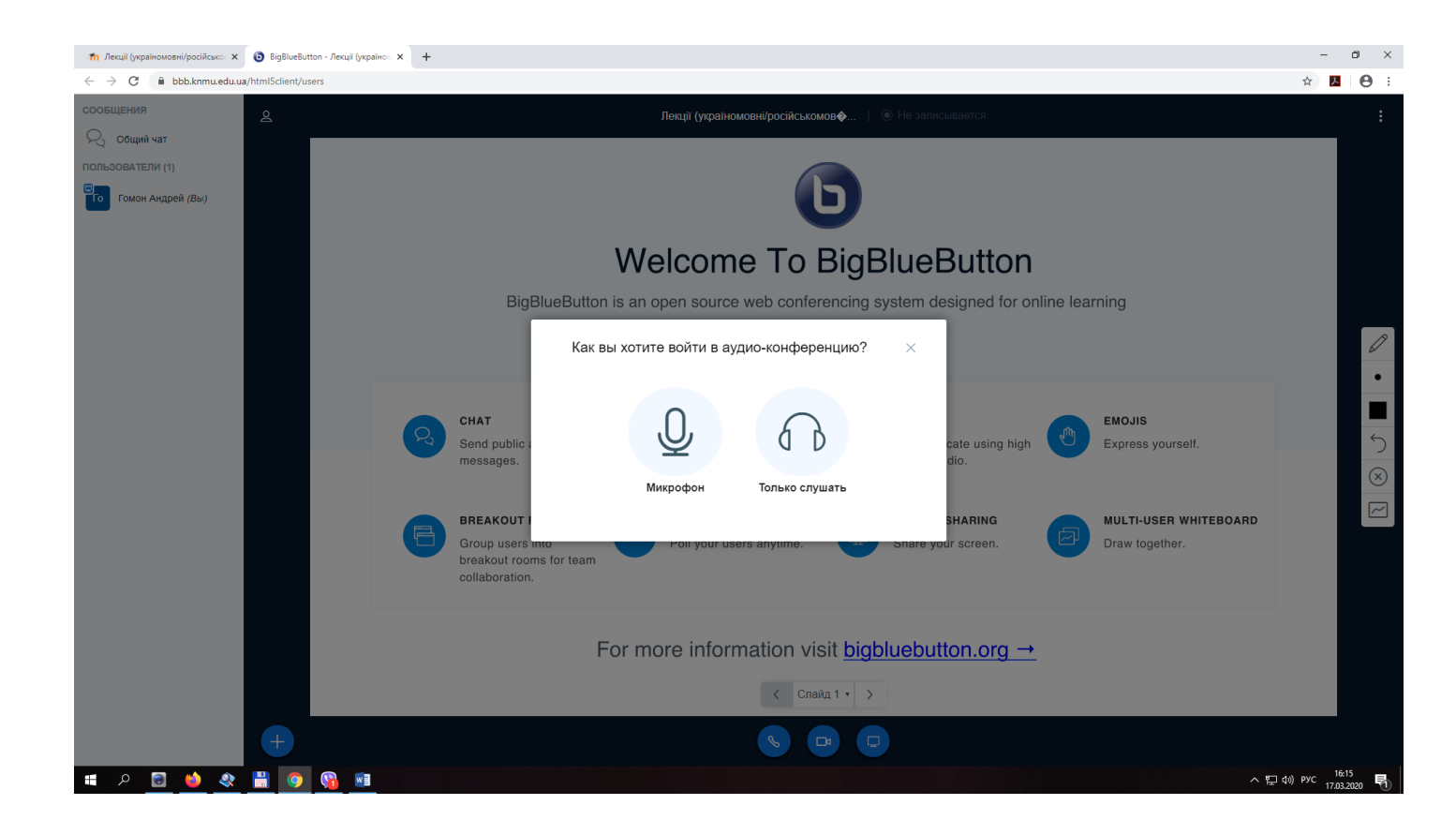

6. Для того щоб були доступні аудіо та відео функції веб-класу, Вам необхідно натиснути на позначку, яка указана стрілкою №1, та дозволити «Камеру» та «мікрофон» №2. Після цього будуть доступні аудіо та відео функції веб-класу.

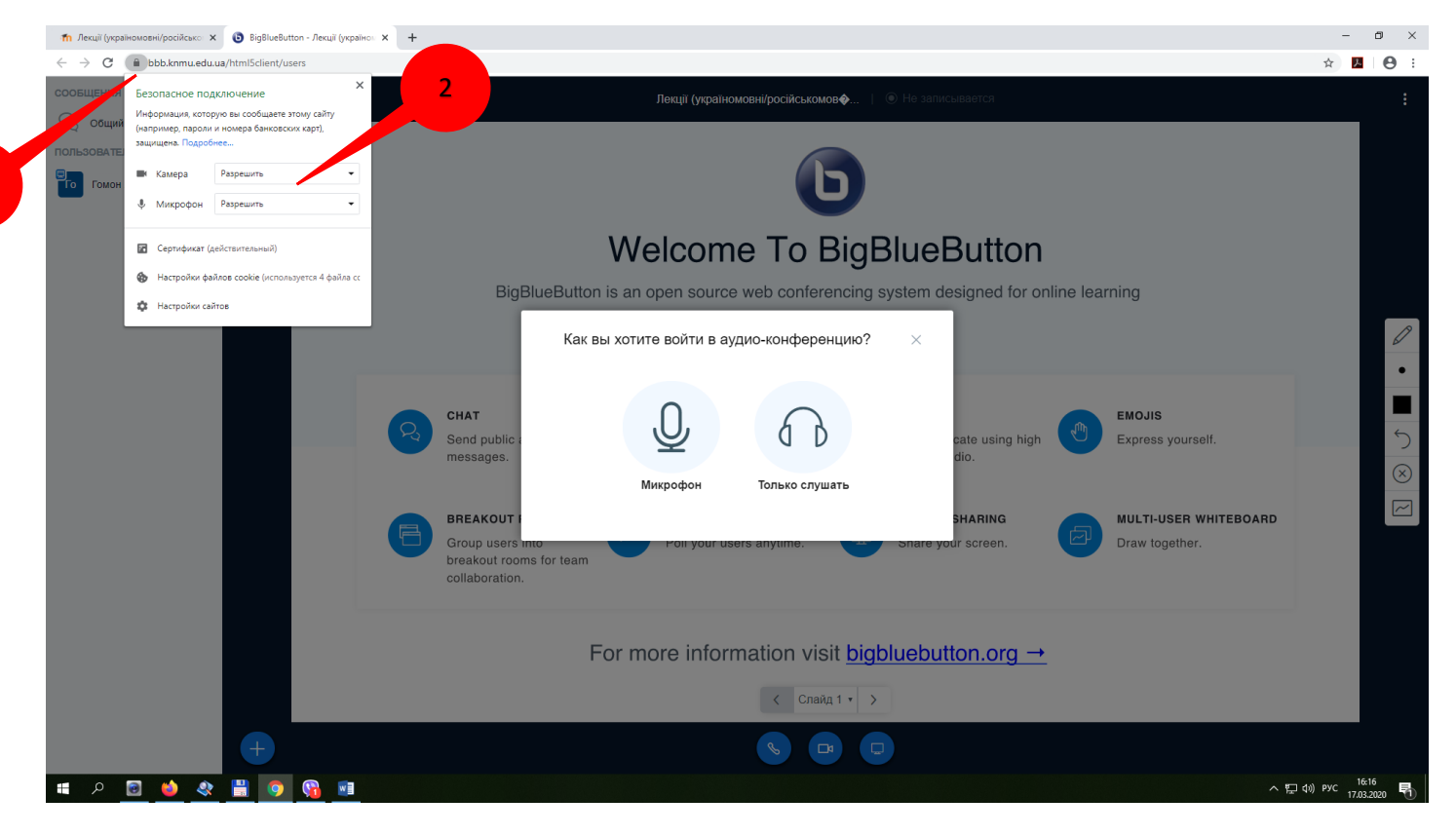